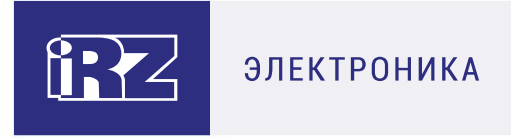

# Обновление прошивки модуля

# Bluetooth

# 3G-коммуникатор iRZ:

ATM31.A, ATM31.B

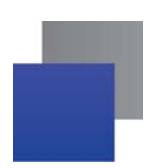

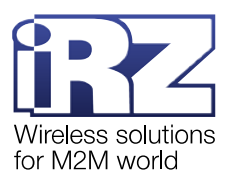

## Содержание

| 1. Введение                                                         | 4  |
|---------------------------------------------------------------------|----|
| 1.1. Сведения о документе                                           | 4  |
| 1.2. Модемы АТМ, у которых нужно обновить прошивку модуля Bluetooth | 4  |
| 2. Обновление встроенного ПО модема АТМ с версии 1.4 на версию 2.0. | 5  |
| 2.1. Обновление встроенного ПО локально с помощью ATM Control SE    | 5  |
| 2.2. Обновление встроенного ПО удалённо с помощью ПО iRZ Collector  | 6  |
| 3. Обновление прошивки модуля Bluetooth на модеме ATM               | 8  |
| 3.1. Оборудование и программы для обновления прошивки               | 8  |
| 3.2. Необходимые условия для обновления прошивки                    | 8  |
| 3.3. Этап 1: подготовка модема АТМ                                  | 9  |
| 3.3.1. Ответы модема АТМ на команды                                 | 11 |
| 3.3.2. Возможные ошибки на этапе 1                                  | 12 |
| 3.4. Этап 2: передача прошивки модуля Bluetooth на модем АТМ        | 13 |
| 3.4.1. Возможные ошибки на этапе 2                                  | 16 |
| 4. Контакты и поддержка                                             | 18 |

## Перечень рисунков

| Рис. 2.1 ATM Control SE: обновить встроенное ПО модема ATM                        | 5  |
|-----------------------------------------------------------------------------------|----|
| Рис. 2.2 ATM Control SE: выбрать файл с версией 2.0 встроенного ПО модема ATM     | 6  |
| Рис. 2.3 iRZ Disparcher: подключиться к серверу iRZ Collector и базе данных MySQL | 6  |
| Рис. 2.4 iRZ Dispatcher: обновить встроенное ПО модема АТМ                        | 7  |
| Рис. 2.5 iRZ Dispatcher: выбрать файл с версией 2.0 встроенного ПО модема АТМ     | 7  |
| Рис. 2.6 iRZ Dispatcher: ввести пароль сервисного режима для доступа к модему ATM | 7  |
| Рис. 3.1 Terminal: поиск СОМ-портов                                               | 9  |
| Рис. 3.2 Terminal: выбрать СОМ-порт, через который подключен модем АТМ            | 9  |
| Рис. 3.3 Диспетчер устройств: подключение по СОМ-портам                           | 9  |
| Рис. 3.4 Terminal: подключиться к модему АТМ                                      | 10 |
| Рис. 3.5 Terminal: команда at\$\$atm_pwd=PASS для получения доступа к модему ATM  | 10 |
| Рис. 3.6 Ответ модема АТМ на команду at\$\$atm_pwd=PASS                           | 10 |
| Рис. 3.7 Terminal: команда at\$\$bt_set=1 для включения модуля Bluetooth          | 10 |
| Рис. 3.8 Ответ модема АТМ на команду at\$\$bt_set=1                               | 10 |

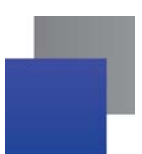

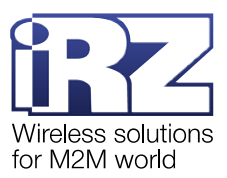

| Рис. 3.9 Terminal: команда at\$\$bt_boot=1 для переключения модуля Bluetooth в режим обновления11 |
|---------------------------------------------------------------------------------------------------|
| Рис. 3.10 Ответ модема АТМ на команду at\$\$bt_boot=111                                           |
| Рис. 3.11 Terminal: команды, отправленные на модем АТМ12                                          |
| Рис. 3.12 nRF Toolbox: выбрать режим переустановки прошивки13                                     |
| Рис. 3.13 nRF Toolbox: включить Bluetooth на мобильном устройстве13                               |
| Рис. 3.14 nRF Toolbox: требуется доступ к файлам на мобильном устройстве                          |
| Рис. 3.15 nRF Toolbox: разрешить доступ к файлам на мобильном устройстве                          |
| Рис. 3.16 nRF Toolbox: разрешить доступ к данным о местоположении мобильного устройства13         |
| Рис. 3.17 nRF Toolbox: выбрать устройство, к которому нужно подключиться                          |
| Рис. 3.18 nRF Toolbox: выбрать модем ATM 3114                                                     |
| Рис. 3.19 nRF Toolbox: выбрать файл прошивки14                                                    |
| Рис. 3.20 nRF Toolbox: прошивка запакована в ZIP-архив14                                          |
| Рис. 3.21 Файловый менеджер: выбрать прошивку и загрузить в nRF Toolbox                           |
| Рис. 3.22 nRF Toolbox: выбрать полное обновление прошивки15                                       |
| Рис. 3.23 nRF Toolbox: запустить обновление прошивки модуля Bluetooth15                           |
| Рис. 3.24 nRF Toolbox: обновление прошивки модуля Bluetooth15                                     |
| Рис. 3.25 Ответ модема АТМ после обновления прошивки модуля Bluetooth                             |
| Рис. 3.26 nRF Toolbox: обновить список устройств, готовых к подключению                           |
| Рис. 3.27 nRF Toolbox: модем ATM появился в списке устройств, готовых к подключению               |

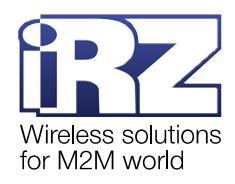

### 1. Введение

#### 1.1. Сведения о документе

Данный документ содержит алгоритм обновления прошивки модуля Bluetooth на модеме iRZ ATM31.A/iRZ ATM31.B с версией встроенного ПО 1.4 (далее – модем ATM).

Руководство предназначено для пользователей, ответственных за настройку и обслуживание систем, в которых передача данных осуществляется посредством указанных выше модемов.

|          | Версия документа |          | Дата публикации                  |
|----------|------------------|----------|----------------------------------|
|          | 1.0              |          | 09.12.2019                       |
| Выполнил | Юлаева Э. А.     | Проверил | Макатринский Б. В., Иванов Р. В. |

#### 1.2. Модемы АТМ, у которых нужно обновить прошивку модуля Bluetooth

Модемы iRZ ATM31.A/iRZ ATM31.B с версией встроенного ПО 1.4 не поддерживают работу по Bluetooth. Чтобы взаимодействовать с ними через <u>Bluetooth-приложение ATM Control SE</u>, необходимо:

1. Обновить встроенное ПО модемов АТМ до версии 2.0.

2. Обновить прошивку модуля Bluetooth.

Новая версия прошивки модуля Bluetooth доступна по ссылке: <u>bt\_update\_A.1.3</u>.

Если вы не планируете использовать Bluetooth-приложение ATM Control SE, обновлять прошивку модуля Bluetooth не нужно, т. к. она не влияет на прочие функциональные возможности устройства.

**Внимание!** Если вы приобрели модем iRZ ATM31.A/iRZ ATM31.B с версией встроенного ПО 2.0, обновлять прошивку модуля Bluetooth не нужно.

Обновление прошивки модуля Bluetooth актуально только для модемов iRZ ATM31.A/iRZ ATM31.B с версией встроенного ПО 1.4.

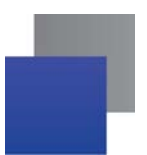

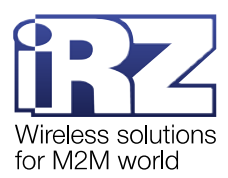

# 2. Обновление встроенного ПО модема АТМ с версии 1.4 на версию 2.0

Встроенное ПО модема АТМ можно обновить двумя способами:

- 📕 локально с помощью программы ATM Control SE;
- J удалённо через GPRS-соединение с помощью ПО iRZ Collector.

#### 2.1. Обновление встроенного ПО локально с помощью ATM Control SE

1. Скачать на компьютер версию 2.0 встроенного ПО модема АТМ.

Внимание! Файл встроенного ПО (прошивки) модема АТМ имеет расширение .bin.

- 2. Запустить программу ATM Control SE.
- 3. С помощью кабеля USB-A Micro-USB подключить модем АТМ к компьютеру.

**4.** Когда в ATM Control SE появится информация о подключенном модеме ATM, нажать на **Обновление ПО** (рис. 2.1).

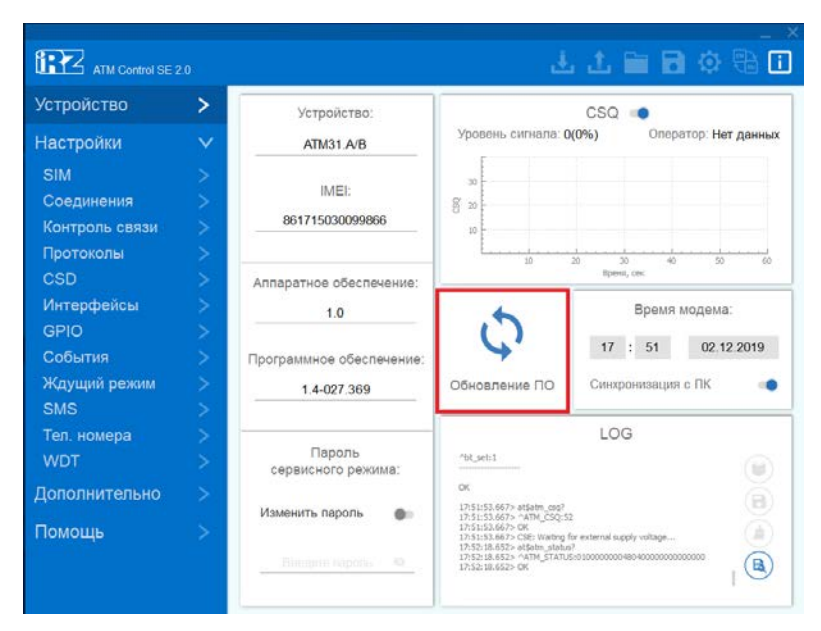

Рис. 2.1 ATM Control SE: обновить встроенное ПО модема ATM

**5.** Выбрать файл с версией 2.0 встроенного ПО модема АТМ и нажать **Открыть** (рис. 2.2). Начнётся обновление встроенного ПО устройства.

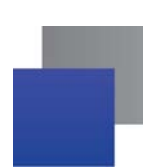

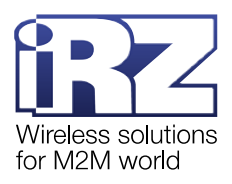

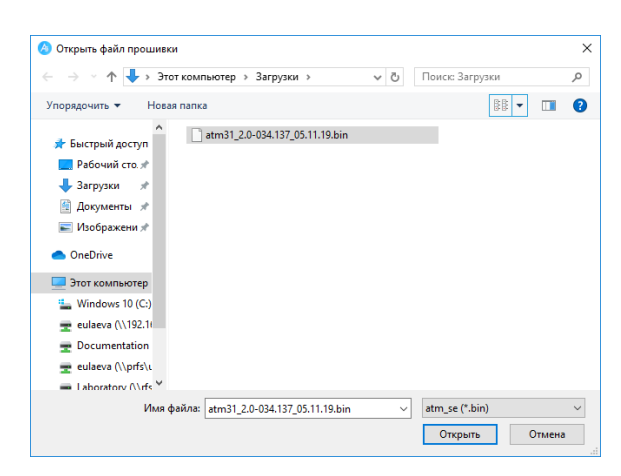

Рис. 2.2 АТМ Control SE: выбрать файл с версией 2.0 встроенного ПО модема АТМ

После установки новой версии встроенного ПО модем АТМ автоматически перезагрузится.

Подробная информация о работе с программой ATM Control SE представлена в документе «Руководство по работе с программой настройки модемов ATM Control SE».

#### 2.2. Обновление встроенного ПО удалённо с помощью ПО iRZ Collector

1. Скачать на компьютер версию 2.0 встроенного ПО модема АТМ.

Внимание! Файл встроенного ПО (прошивки) модема АТМ имеет расширение .bin.

2. Запустить диспетчерское приложение iRZ Dispatcher.

**3.** Подключиться к серверу iRZ Collector и базе данных MySQL (рис. 2.3). Для этого нажать **Соединить**.

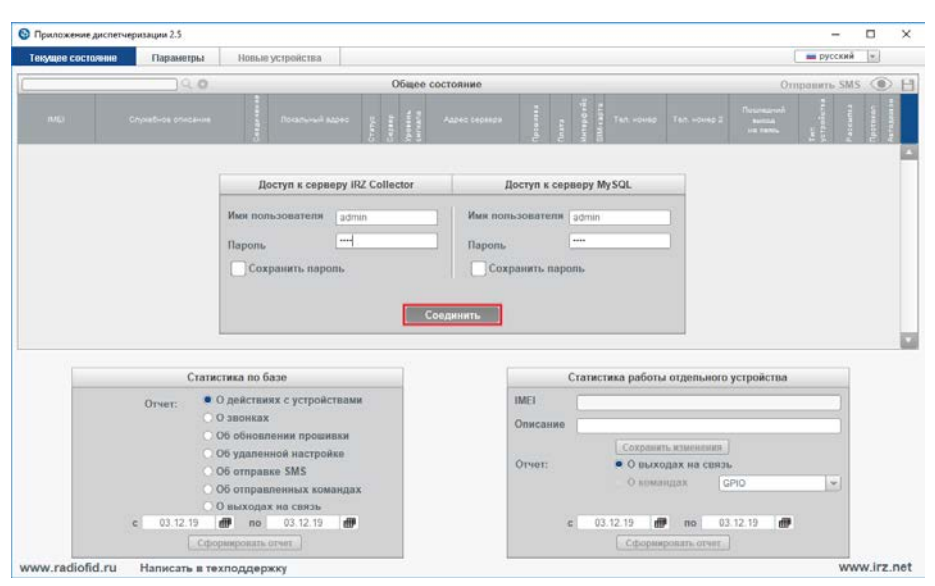

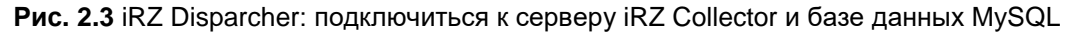

4. Выбрать из списка нужный модем АТМ и нажать по нему правой кнопкой мыши.

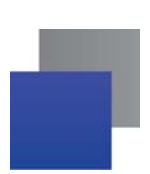

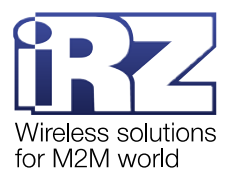

5. Нажать Обновить прошивку (рис. 2.4).

| Текущее состояни | е Параметры     | Новы | е устройства  |            |      |     |        |                    |       |     |     |           |     |
|------------------|-----------------|------|---------------|------------|------|-----|--------|--------------------|-------|-----|-----|-----------|-----|
|                  | ି 🗘 🔅           |      |               | Обще       | e co | ост | ояние  | е. Всего: 5, онлай | ı: 5. |     |     |           |     |
|                  |                 |      |               |            |      |     |        |                    |       |     |     | SIM-xapta |     |
| 865374030810562  | Аптекарский пр. | IP   | 192.168.106.1 | 14:35000   |      |     | 28     |                    | 1.1   | 2.0 | Ш   | 2         |     |
| 865374030859234  | Фрунзенская ул. | IP   | 192.168.10    |            |      |     | _      |                    | 1.1   | 2.0 | 485 | 2         | l . |
| 865374043097557  | Московская ул.  | IP   | 192.168.10    | зменить    |      |     |        |                    | 1.1   | 2.0 | 1   | 2         |     |
| 865374030819834  | Выборгское ш.   | IP   | 192.168.10    | цалить     |      |     |        |                    | 1.1   | 2.0 | 232 | 1         |     |
| 865374030819205  | Ленинский пер.  | IP   | 192.168.10    | оновить п  | рош  | ИВК | y      |                    | 1.1   | 2.0 | 485 | 1         |     |
| 1                |                 |      | <u>A</u>      | озвонитьс  | Я    |     |        |                    |       |     |     |           |     |
|                  |                 |      | N             | зменить н  | астр | рой | КИ     |                    |       |     |     |           |     |
|                  |                 |      | 0             | тправить ( | SMS  |     |        |                    |       |     |     |           |     |
|                  |                 |      | П             | ароль сер  | вис  | ног | о режи | ма                 |       |     |     |           |     |
|                  |                 |      | 0             | тправить н | кома | анд | y      |                    |       |     |     |           |     |
|                  |                 |      | C             | читать на  | стро | йки |        |                    |       |     |     |           |     |

Рис. 2.4 iRZ Dispatcher: обновить встроенное ПО модема АТМ

6. Выбрать файл с версией 2.0 встроенного ПО модема АТМ и нажать Открыть (рис. 2.5).

| 🚯 Открыть       |                                | ×              |
|-----------------|--------------------------------|----------------|
| Папка: 🗖 Докум  | енты                           | - A A = 88 E   |
| Bitrix24        |                                |                |
| 📑 test          |                                |                |
| 📑 Пользовательс | ские шаблоны Office            |                |
| atm31_2.0-034.  | 137_05.11.19.bin               |                |
|                 |                                |                |
|                 |                                |                |
|                 |                                |                |
| Название файла: | atm31_2.0-034.137_05.11.19.bin |                |
| Тип файла:      | bin                            | <b>•</b>       |
|                 |                                | Открыть Отмена |

Рис. 2.5 iRZ Dispatcher: выбрать файл с версией 2.0 встроенного ПО модема АТМ

**7.** Ввести пароль сервисного режима для доступа к модему АТМ (рис. 2.6). Начнётся обновление встроенного ПО устройства.

| 🚯 Пароль сервисного режима | × |
|----------------------------|---|
| Сохранить пароль           |   |
| ОК Отмена                  |   |

Рис. 2.6 iRZ Dispatcher: ввести пароль сервисного режима для доступа к модему ATM

После установки новой версии встроенного ПО модем АТМ автоматически перезагрузится.

Подробная информация о работе с диспетчерским приложением iRZ Dispatcher представлена в документе <u>«iRZ Collector. Руководство по настройке и эксплуатации диспетчерского ПO iRZ Dispatcher»</u>.

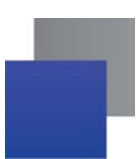

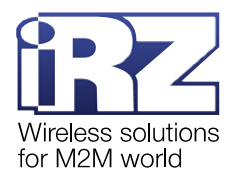

## 3. Обновление прошивки модуля Bluetooth на модеме ATM

#### 3.1. Оборудование и программы для обновления прошивки

Оборудование:

- модем АТМ, на котором требуется обновить прошивку модуля Bluetooth;
- кабель USB-А Micro-USB;
- 📕 компьютер;
- мобильное устройство с поддержкой функции Bluetooth: смартфон или планшет.
- Программное обеспечение:

**Terminal** – программа для эмуляции терминала последовательного COM-порта. **Terminal** необходимо загрузить на компьютер (например, <u>с официального сайта компании Радиофид Системы</u>). Программа не требует установки: чтобы начать работу, нужно просто запустить загруженный файл.

С помощью **Terminal** на модем АТМ необходимо отправить несколько АТ-команд, чтобы подготовить устройство к обновлению прошивки модуля Bluetooth.

**nRF Toolbox** – приложение для настройки Bluetooth-устройств. **nRF Toolbox** необходимо установить на мобильное устройство с поддержкой функции Bluetooth:

- <u>скачать с App Store;</u>
- <u>скачать с Google Play</u>.

**nRF Toolbox** подключается к модему ATM, передаёт файл с новой версией прошивки и запускает процесс обновления.

#### 3.2. Необходимые условия для обновления прошивки

Прежде чем обновлять прошивку модуля Bluetooth на модеме ATM, убедитесь, что выполнены следующие условия:

версия встроенного ПО модема АТМ обновлена с 1.4 до <u>2.0</u>;

на компьютер загружена программа Terminal (например, <u>с официального сайта компании</u> Радиофид Системы);

на мобильное устройство загружено и установлено приложение nRF Toolbox:

- <u>скачать с App Store;</u>
- <u>скачать с Google Play</u>.

📕 на мобильное устройство загружена новая версия прошивки модуля Bluetooth – <u>bt\_update\_A.1.3</u>.

Внимание! Файл прошивки модуля Bluetooth упакован в ZIP-архив. Распаковывать архив не требуется!

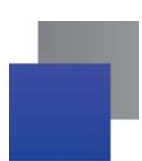

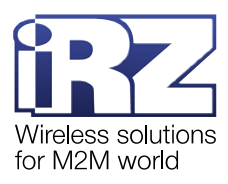

Процесс обновления прошивки модуля Bluetooth содержит в себе два этапа:

**1.** Подготовка модема АТМ (см. п. 3.3). На этом этапе с помощью **Terminal** на устройство передаются АТ-команды, которые переключают его в режим обновления прошивки.

2. Передача прошивки модуля Bluetooth на модем ATM (см. п. 3.4). На этом этапе программа **nRF** Toolbox подключается к устройству по Bluetooth-соединению, передаёт файл прошивки и запускает процесс обновления.

#### 3.3. Этап 1: подготовка модема АТМ

- 1. С помощью кабеля USB-A Micro-USB подключить модем АТМ к компьютеру.
- **2.** Запустить программу **Terminal**.
- 3. Нажать ReScan (рис. 3.1). Программа Terminal обновит список занятых СОМ-портов компьютера.

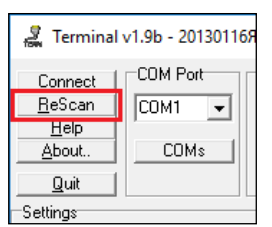

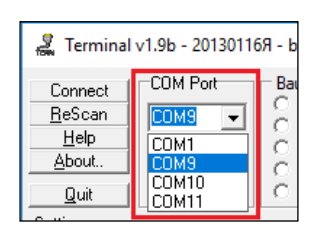

Рис. 3.1 Terminal: поиск СОМ-портов

**Рис. 3.2** Terminal: выбрать СОМ-порт, через который подключен модем ATM

4. В выпадающем списке COM Port выбрать COM-порт, к которому подключен модем ATM (рис. 3.2).

Если вы не знаете, к какому именно СОМ-порту подключен модем АТМ, выполните следующие действия:

4.1. Запустить Диспетчер устройств.

**4.2.** В списке **Порты (СОМ и LPT)** найти **ATM USB Serial Port**. В скобках указан СОМ-порт, к которому подключен модем ATM (рис. 3.3).

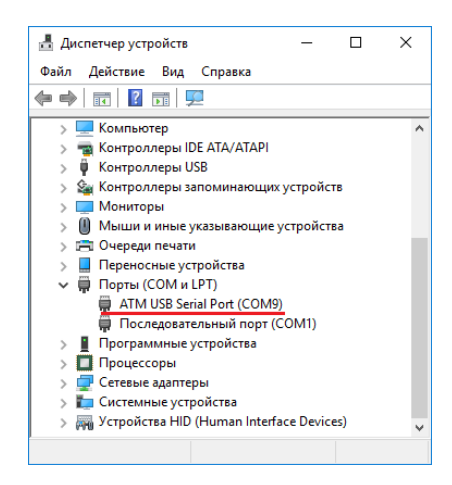

Рис. 3.3 Диспетчер устройств: подключение по СОМ-портам

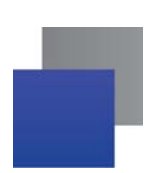

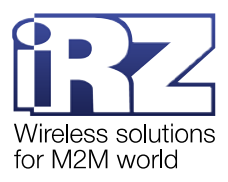

5. Нажать Connect (рис. 3.4). Программа Terminal подключилась к модему АТМ.

| 🧸 Terminal     | v1.9b - 20130116 |
|----------------|------------------|
| Connect        | COM Port         |
| <u>H</u> eScan | СОМ9 👻           |
| <u>H</u> elp   |                  |
| About          |                  |
| Quit           |                  |

Рис. 3.4 Terminal: подключиться к модему ATM

**6.** Отправить пароль сервисного режима для доступа к модему АТМ. Для этого в поле ввода внизу окна ввести команду *at*\$*atm\_pwd=PASS*, где *PASS* – пароль сервисного режима, и нажать **Send** (рис. 3.5). Пароль по умолчанию: 5492. Пример команды: *at*\$*atm\_pwd=5492*.

| Transmit<br>CLEAR Send I | File 0 🚖 | CR=CR+I   | F BREAK |      |                | 🗖 DTR         | 🗖 RTS   |
|--------------------------|----------|-----------|---------|------|----------------|---------------|---------|
| Macros<br>Set Macros s   | tat hz   | red       | green   | niU? | liU? Nil?      |               | Power   |
| at\$\$atm_pwd=5492       | ic+ nic+ | lid+ nid+ | mn      | ml   | md <u>a1a0</u> | 12c ni i2c li | i2c_dis |
| at\$atm_pwd=5492         |          |           |         |      |                | J♥ +Cii       | ^ Gend  |
|                          |          |           |         |      |                |               | ~       |
| Connected                | Bx: 22   | Tx: 32    | Rx OK   |      |                |               | 11      |

| 15:41:49.134> | at\$atm_pwd=5492 |
|---------------|------------------|
| 15:41:49.134> |                  |
| 15:41:49.134> |                  |
| 15:41:49.134> | OK               |
| 15:41:49.134> |                  |
|               |                  |

**Рис. 3.5** Terminal: команда at\$\$atm\_pwd=PASS для получения доступа к модему ATM

**Рис. 3.6** Ответ модема АТМ на команду at\$\$atm\_pwd=PASS

Если указан верный пароль сервисного режима и команда не содержит ошибок, модем ATM ответит *OK* (рис. 3.6).

**7.** Включить модуль Bluetooth на модеме АТМ. Для этого в поле ввода внизу окна ввести команду *at\$\$bt\_set=1* и нажать **Send** (рис. 3.7).

|                             |              |           |         |                             |           | _  |
|-----------------------------|--------------|-----------|---------|-----------------------------|-----------|----|
| Transmit<br>CLEAR Send File | 2 0 🗲        | ⊽ CR=CR+L | F BREAK |                             | DTR R     | rs |
| Macros                      |              |           |         | <br>                        |           | -  |
| Set Macros stat             | t hz<br>nic+ | lid+ red  | greenmn | <br>Nil? Lil?<br>a1a0 l2cni | Power     |    |
| at\$\$bt_set=1              |              |           |         | ٦.                          | -+CRSend: |    |
| at\$bt_set=1                |              |           |         |                             |           | ^  |
| 1                           |              |           |         |                             |           | ×  |
| Connected                   | Rx: 164      | Tx: 157   | Rx OK   |                             |           | 1  |

| 16:23:17.240> | at\$atm_pwd=549 | 2 |
|---------------|-----------------|---|
| 16:23:17.240> |                 |   |
| 16:23:17.240> |                 |   |
| 16:23:17.240> | OK              |   |
| 16:23:17.240> |                 |   |
| 16:23:39.672> | at\$bt_set=1    |   |
| 16:23:39.672> |                 |   |
| 16:23:39.672> |                 |   |
| 16:23:39.672> | OK              |   |
| 16:23:39.672> |                 |   |

Рис. 3.7 Terminal: команда at\$\$bt\_set=1 для включения модуля Bluetooth

| Рис. 3.8 Ответ модема АТМ на команду |
|--------------------------------------|
| at\$\$bt_set=1                       |

Если команда не содержит ошибок, модем АТМ ответит ОК (рис. 3.8).

8. Перевести Bluetooth-модуль модема АТМ в режим обновления прошивки. Для этого в поле ввода внизу окна ввести команду *at*\$*bt\_boot=1* и нажать **Send** (рис. 3.9).

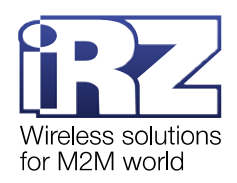

| Transmit<br>CLEAR Send | File 0 🜩             | CR=CR+L  | F BREAK   |                    |                          | DTR     | 🗖 RTS            |
|------------------------|----------------------|----------|-----------|--------------------|--------------------------|---------|------------------|
| Set Macros             | stat hz<br>lic+ nic+ | lid+ red | green m n | niU? liU?<br>ml md | Nil? Lil?<br>a1a0 l2c ni | i2c li  | Power<br>i2c_dis |
| at\$\$bt_boot=1        |                      |          |           |                    | P                        | 🗸 +CR 🖂 | -> Send          |
| at\$bt_boot=1          |                      |          |           |                    |                          |         | Ŷ                |
| Connected              | Rx: 258              | Tx: 171  | Rx OK     |                    |                          |         |                  |

| 16:23:39.672> | at\$bt_set=1           |
|---------------|------------------------|
| 16:23:39.672> | _                      |
| 16:23:39.672> |                        |
| 16:23:39.672> | OK                     |
| 16:23:39.672> |                        |
| 16:36:21.955> | at\$bt_boot=1          |
| 16:36:21.955> |                        |
| 16:36:21.955> |                        |
| 16:36:21.955> | OK                     |
| 16:36:21.955> |                        |
| 16:36:23.970> | <-nRF52: "+bRDY"       |
| 16:36:23.970> | ->nRF52: "at+ver?\r"   |
| 16:36:23.970> | <-nRF52: "bVER: B,1,0" |
| 16:36:23.970> | <-nRF52: "OK"          |

**Рис. 3.9** Terminal: команда at\$\$bt\_boot=1 для переключения модуля Bluetooth в режим обновления

| Рис. 3.10 Ответ модема АТМ на команду |
|---------------------------------------|
| at\$\$bt_boot=1                       |

Если команда не содержит ошибок, модем АТМ ответит *ОК*, а также отправит информацию о текущей версии прошивки модуля Bluetooth (рис. 3.10).

В ответе модема ATM строка *"bVER: B,1,0"* означает, что модуль Bluetooth переключен в режим обновления прошивки, текущая версия прошивки 1.0.

Подготовка модема АТМ завершена. Перейдите к этапу 2.

Не отключайте устройство от компьютера и не закрывайте программу **Terminal**. Модем ATM отправит сообщение по результатам обновления прошивки.

Внимание! Модуль Bluetooth работает в режиме обновления прошивки в течение 5 минут, а затем переключается в штатный режим. За это время нужно успеть передать файл с новой прошивкой, т. е. выполнить этап 2.

Если в течение 5 минут не удалось передать прошивку, следует повторно отправить команду *at\$\$bt\_boot=1*, т. е. выполнить шаг 8 этапа 1, а затем перейти к этапу 2.

#### 3.3.1. Ответы модема АТМ на команды

Ответы модема АТМ на команды:

■ *OK* – модем ATM выполнил команду или, в ответ на *at*\$\$*atm\_pwd=PASS*, предоставил доступ к своим настройкам;

ERROR – получена команда с ошибкой;

ACCESS ERROR – в команде at\$\$atm\_pwd=PASS пароль сервисного режима PASS не введён или введён некорректно.

Во всех АТ-командах необходимо дублировать знак \$. Программа **Terminal** воспринимает один знак \$ как служебный символ и удаляет его из команды.

Например, запись *at\$atm\_pwd=5492* **Terminal** превратит в *at m\_pwd=5492*. Модем АТМ не воспримет данное входящее сообщение как команду и проигнорирует его.

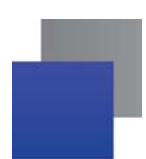

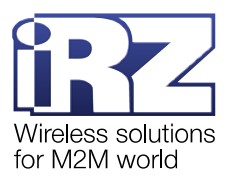

Запись *at*\$*atm\_pwd*=*5492* **Terminal** превратит в *at*\$*atm\_pwd*=*5492*. Модем АТМ воспримет данное входящее сообщение как корректную команду и отправит в ответ *OK*.

Terminal выводит команды, которые передал на модем АТМ, внизу окна, под полем ввода (рис. 3.11).

| Transmit<br>CLEAR Send Fi       | ile 0 🜩                            | CR=CR+L               | F BREAK                       |                            |                       | 🗖 DTR              | 🗖 RTS   |
|---------------------------------|------------------------------------|-----------------------|-------------------------------|----------------------------|-----------------------|--------------------|---------|
| Macros                          |                                    |                       |                               |                            |                       |                    |         |
| Set Macros pa                   | ass <u>MSO</u><br>13 <u>M</u> 14 _ | СИМ Таймер<br>M15 M16 | ) <u>24</u> СИМ+24<br>М17 М18 | сброс <u>M8</u><br>M19 M20 | Pfghjc M10<br>M21 M22 | M11 M12<br>M23 M24 |         |
| at\$\$pt_set=1                  |                                    |                       |                               |                            |                       | ▼ +CR _            | -> Send |
| at\$am_pwd=5492<br>at\$bt_set=1 |                                    |                       |                               |                            |                       |                    | Ŷ       |
| Connected                       | Rx: 88                             | Tx: 156               | Rx OK                         |                            |                       |                    | //.     |

Рис. 3.11 Terminal: команды, отправленные на модем ATM

#### 3.3.2. Возможные ошибки на этапе 1

Модем АТМ не отвечает на команду.

Вероятнее всего, команда введена с одним знаком \$. Продублируйте этот знак в команде и повторите отправку. Пример корректной команды: *at*\$*atm\_pwd*=5492.

Модем ATM ответил ACCESS ERROR.

В команде *at*\$\$*atm\_pwd=PASS* указан неверный пароль сервисного режима. Укажите в команде верный пароль и повторите отправку.

📕 Модем ATM ответил ERROR.

Была отправлена команда с ошибкой. Введите корректную команду и повторите отправку.

В списке COM Port программы Terminal нет СОМ-порта, к которому подключен модем АТМ.

- 1. Проверьте, что модем АТМ подключен к компьютеру.
- 2. Нажмите ReScan.

Если нужный СОМ-порт не появился в списке, значит произошёл сбой, и программа **Terminal** не обнаружила подключение. В таком случае:

- **1.** Закройте **Terminal**.
- 2. Переподключите модем АТМ к компьютеру.
- **3.** Откройте **Terminal**.
- 4. Нажмите ReScan. В списке появится СОМ-порт, через который подключен модем АТМ.

Программа Terminal не отвечает.

После того как программа **Terminal** подключилась к модему АТМ (была нажата кнопка **Connect**), устройство отключили от компьютера. В таком случае:

- **1.** Закройте **Terminal**.
- 2. Переподключите модем АТМ к компьютеру.
- 3. Откройте Terminal и начните работу с модемом АТМ.

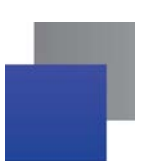

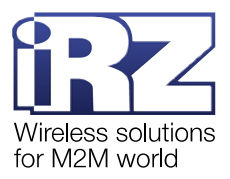

#### 3.4. Этап 2: передача прошивки модуля Bluetooth на модем АТМ

- 1. Запустить на мобильном устройстве приложение nRF Toolbox 🔀
- 2. Выбрать DFU (device firmware update) режим переустановки прошивки (рис. 3.12).

| 11:20 |         |        | 9156-0 🖯 🖓 - Galland Gille |
|-------|---------|--------|----------------------------|
|       | nRF T   | oolbox | :                          |
| (     | BGM     | EPM    | CGMS                       |
| (     | csc     | DFU    | HRM                        |
| (     |         |        | Rec.                       |
| (     |         |        | 1555                       |
| 1EI   | MPLATE. | UARI   |                            |
|       |         |        |                            |

Рис. 3.12 nRF Toolbox: выбрать режим переустановки прошивки

**3.** Разрешить **nRF Toolbox** включить Bluetooth на мобильном устройстве (рис. 3.13). Такой запрос появится в случае, если Bluetooth на устройстве выключен.

| nRF Toolbox требует | включить Bluetooth. |
|---------------------|---------------------|
| Отклонить           | Разрешить           |

| nRF Toolbox would<br>sample application<br>uploaded onto you<br>the DFU (Device Fi<br>to the memory of t<br>agree, you will be a<br>application permis<br>on your device. | d like to copy so<br>ns, that may be<br>r nRF51 device<br>rmware Update<br>his device. If yo<br>asked to give th<br>ision to access | ome<br>e using<br>e),<br>ou<br>ne<br>s files |
|----------------------------------------------------------------------------------------------------|----------------------------------------------------------------------------------------------------|----------------------------------------------|
|                                                                                                    |                                                                                                    | _                                            |

Рис. 3.13 nRF Toolbox: включить Bluetooth на мобильном устройстве

| Рис. 3.14 nRF Toolbox: требуется доступ к файлам на |
|-----------------------------------------------------|
| мобильном устройстве                                |

**4.** В окне **Permission Required** нажать **OK** (рис. 3.14). Это предупреждение о том, что приложению потребуется доступ к файлам на мобильном устройстве.

**5.** Разрешить **nRF Toolbox** доступ к фото, мультимедиа и файлам на мобильном устройстве (рис. 3.15).

| Разрешить<br>приложению " <b>nRF</b><br>Toolbox" доступ к<br>фото, мультимедиа<br>и файлам на<br>устройстве? |
|----------------------------------------------------------------------------------------------------|
| ОТКЛОНИТЬ РАЗРЕШИТЬ                                                                                          |

| 0 | Разрешит<br>приложен<br><b>Toolbox</b> до<br>к данным<br>местополо<br>устройств | ь<br>ию <b>nRF</b><br>оступ<br>о<br>ожении<br>а? |
|---|---------------------------------------------------------------------------------|--------------------------------------------------|
|   | отклонить                                                                       | РАЗРЕШИТЬ                                        |

**Рис. 3.15** nRF Toolbox: разрешить доступ к файлам на мобильном устройстве

Рис. 3.16 nRF Toolbox: разрешить доступ к данным

о местоположении мобильного устройства

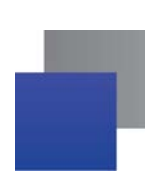

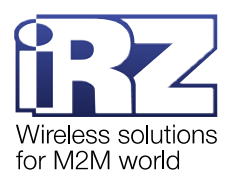

6. Нажать SELECT DEVICE, чтобы выбрать модем АТМ, к которому нужно подключиться (рис. 3.17).

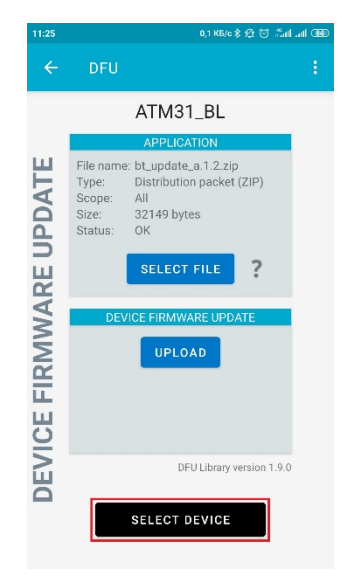

| •                                 | 0,0 K5/c \$ ½? ⊙ Zall ant |
|-----------------------------------|---------------------------|
| – DFU                             |                           |
| Select device:                    |                           |
| BONDED DEVICES:                   |                           |
| Xperia neo V<br>30:39:26:1C:88:31 |                           |
| JBL T450BT<br>5C:FB:7C:7F:23:FA   |                           |
| BTH-402<br>A0:E9:DB:52:80:F3      |                           |
| ATM21-6561<br>38:1C:4A:25:70:FF   |                           |
| AVAILABLE DEVICES:                | 8                         |
| ATM31_BL<br>DC:07:8A:7E:C7:F0     | (•                        |
| n/a<br>45:33:80:06:01:57          | ÷                         |
| n/a<br>4E:FC:35:99:95:6F          | •                         |
| n/a<br>6D:85:B6:79:46:F1          | •                         |
| CAN                               | ICEL                      |

Рис. 3.17 nRF Toolbox: выбрать устройство, к которому Рис. 3.18 nRF Toolbox: выбрать модем ATM 31 нужно подключиться

7. Разрешить nRF Toolbox доступ к данным о местоположении мобильного устройства (рис. 3.16).

8. В списке AVAILABLE DEVICES выбрать ATM31\_BL – устройство, на котором требуется обновить прошивку модуля Bluetooth (рис. 3.18).

9. Нажать SELECT FILE, чтобы выбрать файл прошивки (рис. 3.19).

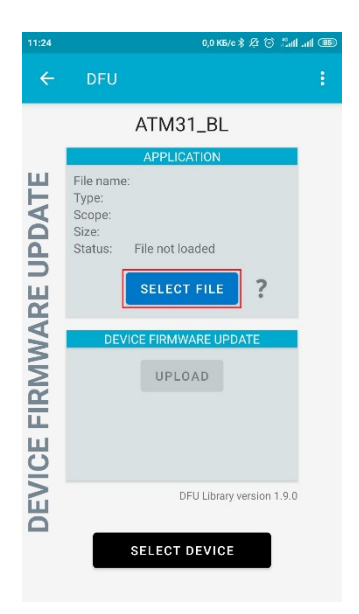

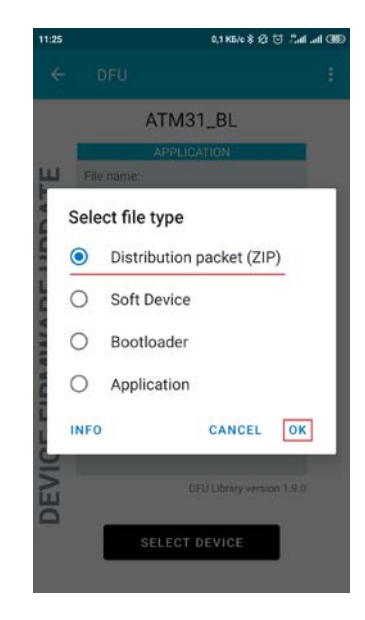

Рис. 3.19 nRF Toolbox: выбрать файл прошивки

**Рис. 3.20** nRF Toolbox: прошивка запакована в ZIP-архив

**10.** Выбрать **Distribution packet (ZIP)** и нажать **ОК** (рис. 3.20). На модем АТМ будет передана прошивка, запакованная в ZIP-архив.

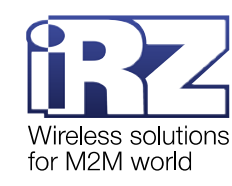

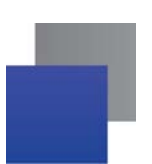

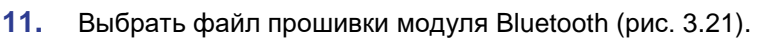

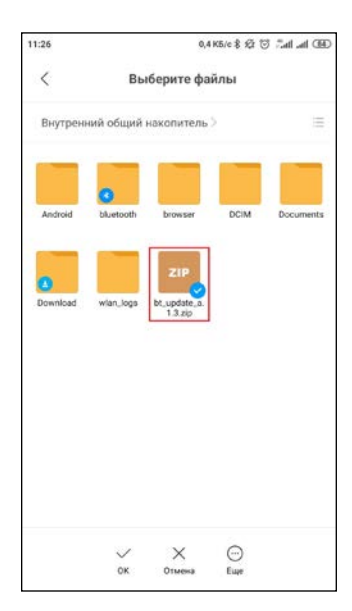

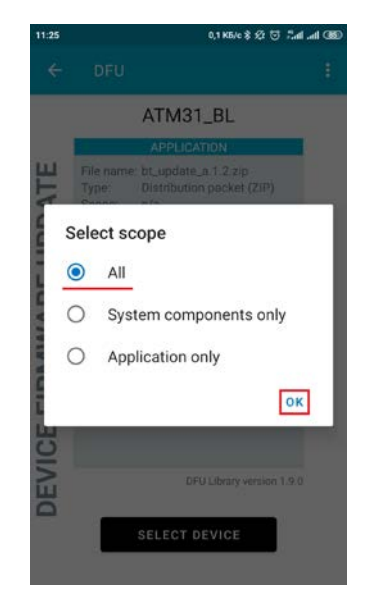

 Рис. 3.21
 Файловый менеджер: выбрать прошивку и
 Рис. 3.22 nRF Toolbox: выбрать полное обновление

 загрузить в nRF Toolbox
 прошивки

**12.** Выбрать **ALL** и нажать **OK** (рис. 3.22). Приложение **nRF Toolbox** отправит на модем ATM все компоненты ZIP-архива для полной переустановки прошивки.

13. Нажать UPLOAD (рис. 3.23). Обновление прошивки модуля Bluetooth запущено (рис. 3.24).

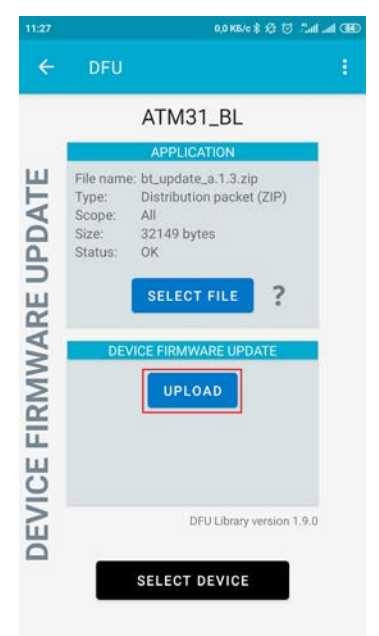

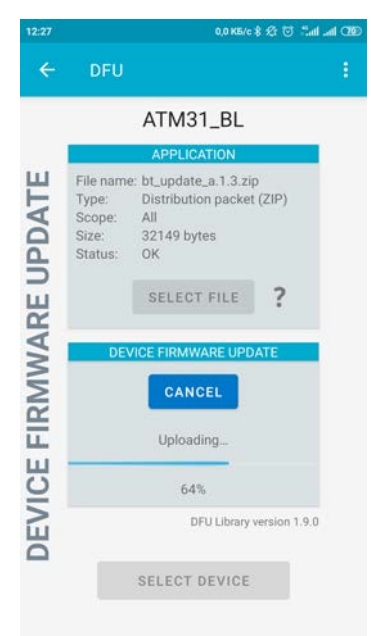

Рис. 3.23 nRF Toolbox: запустить обновление прошивки модуля Bluetooth

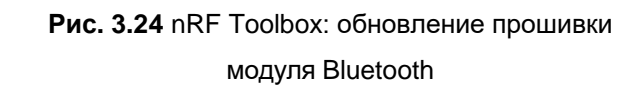

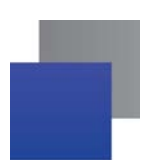

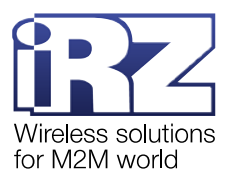

Сразу после обновления прошивки модуль Bluetooth переключится в штатный режим работы. Модем ATM отправит сообщение, его можно увидеть в программе **Terminal** (рис. 3.25).

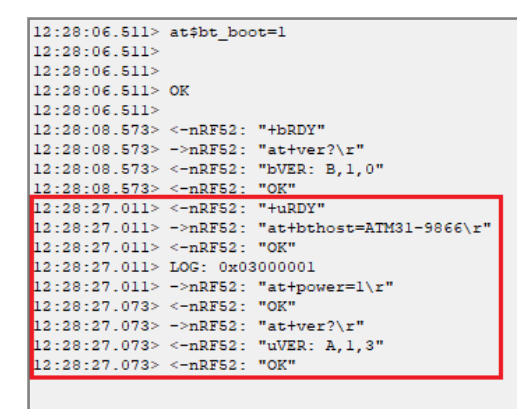

Рис. 3.25 Ответ модема АТМ после обновления прошивки модуля Bluetooth

В ответе модема ATM строка "*uVER: A,1,3*" означает, что модуль Bluetooth переключен в штатный режим работы, текущая версия прошивки 1.3.

#### 3.4.1. Возможные ошибки на этапе 2

📕 Кнопка UPLOAD заблокирована.

Кнопка **UPLOAD** заблокирована, если не выбрано устройство, для которого нужно обновить прошивку модуля Bluetooth, и/или не выбрана сама прошивка.

С помощью кнопок SELECT DEVICE и SELECT FILE выберите модем ATM и прошивку модуля Bluetooth. Кнопка UPLOAD станет активной.

📕 В списке AVAILABLE DEVICES нет устройства ATM31\_BL.

Модем АТМ не отображается в списке **AVAILABLE DEVICES**, если его модуль Bluetooth не переключен в режим обновления прошивки. В этом случае:

1. Повторите шаг 8 этапа 1. Модуль Bluetooth переключится в режим обновления прошивки.

**2.** Нажмите Scan в окне Select device приложения nRF Toolbox (рис. 3.26). В списке AVAILABLE DEVICES появится ATM31\_BL (рис. 3.27).

Внимание! Модуль Bluetooth работает в режиме обновления прошивки в течение 5 минут, а затем переключается в штатный режим. За это время нужно успеть передать файл с новой прошивкой, т. е. выполнить этап 2.

Если в течение 5 минут не удалось передать прошивку, следует повторно отправить команду *at*\$*bt\_boot*=1, т. е. выполнить шаг 8 этапа 1, а затем перейти к этапу 2.

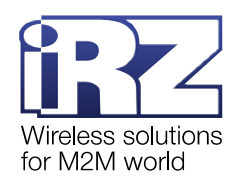

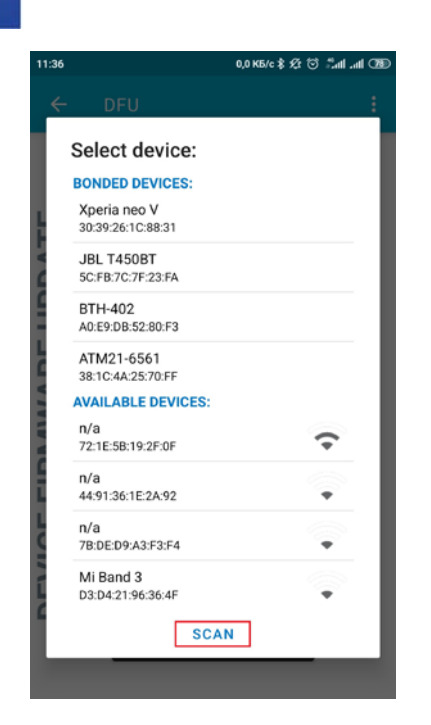

Рис. 3.26 nRF Toolbox: обновить список устройств, готовых к подключению

| 11:24 |                                   | 0,0 K5/c 非 经 🗇 | 330 km km² |
|-------|-----------------------------------|----------------|------------|
| 4     | DFU                               |                | :          |
|       | Select device:                    |                |            |
|       | BONDED DEVICES:                   |                |            |
| ł.    | Xperia neo V<br>30:39:26:1C:88:31 |                | - 1        |
| - 4   | JBL T450BT<br>5C:FB:7C:7F:23:FA   |                |            |
| 9     | BTH-402<br>A0:E9:DB:52:80:F3      |                |            |
| 4     | ATM21-6561<br>38:1C:4A:25:70:FF   |                |            |
|       | AVAILABLE DEVICES:                |                | _ 1        |
| IL UN | ATM31_BL<br>DC:07:8A:7E:C7:F0     | 4              | ÷          |
| E     | n/a<br>45:33:80:06:01:57          | 4              | ÷          |
| L     | n/a<br>4E:FC:35:99:95:6F          |                | -          |
| LT I  | n/a<br>6D:85:B6:79:46:F1          |                | •          |
| 1     | CANC                              | EL             | - 1        |
|       |                                   |                |            |
|       |                                   |                |            |

**Рис. 3.27** nRF Toolbox: модем ATM появился в списке устройств, готовых к подключению

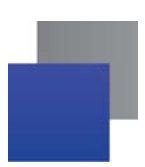

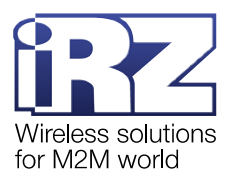

# 4. Контакты и поддержка

Новые версии прошивок, документации и сопутствующего программного обеспечения можно получить при обращении по следующим контактам.

| Санкт-Петербург            |                     |  |  |
|----------------------------|---------------------|--|--|
| сайт компании в Интернете: | www.radiofid.ru     |  |  |
| тел. в Санкт-Петербурге:   | +7 (812) 318-18-19  |  |  |
| e-mail:                    | support@radiofid.ru |  |  |

Наши специалисты всегда готовы ответить на Ваши вопросы, помочь в установке, настройке и устранении проблемных ситуаций при эксплуатации оборудования iRZ.